# ADDING BRIEF MARC RECORDS

### I. When to add a brief MARC record:

- A. You have completed at least 2 different accurate searches for your item, using the search instructions in section II, but can't find an exact match.
  - 1. The *first* search must always be the *ISBN*, if available, or *ISSN* (for periodicals) or *UPC* (for movies).
  - 2. The *title* is the recommended *second* search.
  - 3. Either the *number <u>OR</u>* the *format, publisher, and description* must all match *exactly* before adding your item.
- B. You know what the call number will be.
  - 1. Fiction titles will follow your regular call number format.
  - 2. Some nonfiction call numbers can be found in the CIP (Cataloging in Publication) information, usually located on the verso of the title page.

## II. Finding basic bibliographic information: author, title, publisher, date, etc.

- A. For **books**: use the title page and the verso (back) of the title page. Do not use the cover for title information.
- B. For *audio-books* and *music CDs*: use the printed side of the disc.
- C. For *Blu-ray* discs and *DVDs*: use the printed side of the disc.
- D. For *periodicals*: use the masthead page; the ISSN might also be in fine print in the first or last pages.

## III. Searching for an existing matching record.

- A. Click on the **<u>Cataloging</u>** tab at the top of the Sirsi screen.
- B. Click **<u>Call number and item maintenance</u>** at the top left of the screen.
- C. Set index to **General**. This is crucial to avoiding adding a duplicate to an existing MARC record!
- D. For *books* or *audio-books*, scan or type ISBN into search box.
  - 1. If correct record displays, add a call number for your library to that record.
    - a. Please add large print books *only* to large print records.
    - b. Please add CD and MP3 audio-books *only* to their matching records.
- E. For *periodicals*, search by ISSN (format: NNNN-NNNN)
  - 1. It may take some searching to locate in the item; it is often very fine print in magazines.
  - 2. If correct record displays, add a call number for your library to that record.

## F. For *DVD, Blu-Ray* or *music CDs*:

- 1. Search by ISBN, if one is available, or
- 2. Scan or type UPC code.
- 3. If either returns a corresponding title, add a call number for your library to that record.
  - a. Please be sure that you add only DVDs to a DVD record, and Blu-Ray discs to a Blu-Ray record.
- G. If multiple records display for any search, please let Chris know ASAP!
- H. If no corresponding record displays, click Titles tab at left of screen.
- I. Click Add title, and proceed to section IV.

## IV. Adding a title to the database

A. Under the <u>Control</u> tab, type a lower-case "i", followed by the ISBN (ex. i9781587672361). This will allow a full MARC record to overlay your brief record. (This won't work for UPCs.)

- B. Click the <u>Bibliographic</u> tab,
  - 1. Type *publication year* into the header at the Date1 field (ex. "2013")
  - 2. Type *ISBN* into the *020* field in the body of the record, without any spaces between digits.
    - a. For a *periodical*, type the *ISSN* into an *022* field.
    - b. For a *videodisc*, scan UPC code into an *024* field.
  - 3. Type *author's name* (last name, first name) into the *100* field.
  - 4. Type *title* into the *245* field.
  - 5. The following fields are absolutely needed to locate a matching MARC record:
    - a. 020 or 022 or 024
    - b. Author (if available)
    - c. Title
  - 6. Type the *publisher* and *date* into a *260* field, and the *number of pages/discs* into a 300 field if the ISBN, ISSN, or UPC are missing. *It may not be possible to locate a matching MARC record without this information.*
  - 7. Other fields you may want to use, but are not necessary for a brief MARC, are:
    - a. 250: edition information (3rd ed., large print ed., etc.)
    - b. 260: location : | **b**publisher, | **c**date.
      - i. **Note:** the *date* needed is the *most recent* on the title page or its verso, *not* the original publication date.
    - c. 300: number of pages or discs.
    - d. 490: series title ; | vseries number.
    - e. 500: note
    - f. 650: general subject
    - g. 700: joint author, editor, or illustrator (last name, first name)
    - h. 740: alternate title
  - 8. Delete unused fields by highlighting them and clicking red "X" icon at top of screen.
- C. Click <u>Call number/item</u> tab at top of screen.
  - 1. Enter item record information (item type, home location, Item cat1 & 2, price, etc.)
    - a. Adding call numbers for periodicals requires special training. Contact Chris for more info.
  - 2. Make sure <u>Class scheme</u> is set to **Dewey**.
  - 3. Add <u>call number</u> at screen prompt.
  - 4. Scan bar code number into <u>Item ID</u> field last to save record.
  - 5. Your item record has been added.

## V. Next steps

- A. The processing department staff will run regular reports to locate your brief MARC records.
- B. For single-author fiction items, you need do nothing more; your brief-MARC items will be cataloged, in the order they were added.
- C. For nonfiction, multiple-author fiction, adding your items to an "I-can't-find" sheet will provide you with Dewey call numbers and get them cataloged sooner.
- D. For movies, please make copies of the case insert before adding any labels, add your library's name to each page, and send via delivery envelope to Chris.